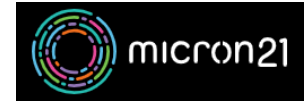

<u>Knowledgebase</u> > <u>mCloud</u> > <u>mCloud VM power controls and options</u>

## mCloud VM power controls and options

Vincent (Vinnie) Curle - 2025-01-17 - mCloud

This article details the power options for VMs you have created in your mCloud Dashboard

## Method

- 1. Log into mCloud at <a href="https://mcloud.micron21.com/">https://mcloud.micron21.com/</a>
- 2. Navigate to Project > Compute > Instances

|    | micron21 🖬 Micr | on21-Demo ▼ |
|----|-----------------|-------------|
|    | Project 🗸       | Project /   |
|    | API Access      |             |
|    | Compute 🗸       | Insta       |
|    | Overview        |             |
|    | Instances       |             |
| 1. | Images          | Displaying  |
|    |                 |             |

3. Locate the VM you wish to perform a power action on, and select the drop down menu on the right

| 10101000          | 111000     |                 |          |          |        |             |                   |      | -                     |              |                     |  |
|-------------------|------------|-----------------|----------|----------|--------|-------------|-------------------|------|-----------------------|--------------|---------------------|--|
|                   |            |                 |          |          | In     | stance ID = | •                 |      | Filter 🕰 Launch Insta | nce 🗋 Delete | Instances More A    |  |
| Displaying 1 item |            |                 |          |          |        |             |                   |      |                       |              |                     |  |
| Instance Name     | Image Name | IP Address      | Flavor   | Key Pair | Status |             | Availability Zone | Task | Power State           | Age          | Actions             |  |
| Demo-VM           | -          | 111.223.236.215 | DiskTest | Test     | Active | •           | Kilsyth           | None | Running               | 0 minutes    | Create Snap         |  |
| Displaying 1 item |            |                 |          |          |        |             |                   |      |                       |              | Associate Floating  |  |
|                   |            |                 |          |          |        |             |                   |      |                       |              | Attach Interface    |  |
|                   |            |                 |          |          |        |             |                   |      |                       |              | Detach Interface    |  |
|                   |            |                 |          |          |        |             |                   |      |                       |              | Edit Instance       |  |
|                   |            |                 |          |          |        |             |                   |      |                       |              | Attach Volume       |  |
|                   |            |                 |          |          |        |             |                   |      |                       |              | Detach Volume       |  |
|                   |            |                 |          |          |        |             |                   |      |                       |              | Update Metadata     |  |
|                   |            |                 |          |          |        |             |                   |      |                       |              | Edit Security Grou  |  |
|                   |            |                 |          |          |        |             |                   |      |                       |              | Edit Port Security  |  |
|                   |            |                 |          |          |        |             |                   |      |                       |              | Console             |  |
|                   |            |                 |          |          |        |             |                   |      |                       |              | View Log            |  |
|                   |            |                 |          |          |        |             |                   |      |                       |              | Rescue Instance     |  |
|                   |            |                 |          |          |        |             |                   |      |                       |              | Pause Instance      |  |
|                   |            |                 |          |          |        |             |                   |      |                       |              | Suspend Instance    |  |
|                   |            |                 |          |          |        |             |                   |      |                       |              | Shelve Instance     |  |
|                   |            |                 |          |          |        |             |                   |      |                       |              | Resize Instance     |  |
|                   |            |                 |          |          |        |             |                   |      |                       |              | Lock Instance       |  |
|                   |            |                 |          |          |        |             |                   |      |                       |              | Soft Reboot Instar  |  |
|                   |            |                 |          |          |        |             |                   |      |                       |              | Hard Reboot Insta   |  |
|                   |            |                 |          |          |        |             |                   |      |                       |              | Shut Off Instance   |  |
|                   |            |                 |          |          |        |             |                   |      |                       |              | The build in shares |  |

4. Select the action you wish to perform on the VM at the bottom of the menu

- 1. Soft reboot will send a restart signal to the VM
- 2. Hard reboot will power cycle the VM immediately
- 3. Shut off instance will shut down the VM
- 5. For a powered off Instance, you can power it on by clicking "Start Instance" on the right-hand side

|    | Project / Compute / Instances |               |            |                 |          |          |         |              |                   |        |                   |                 |                  |
|----|-------------------------------|---------------|------------|-----------------|----------|----------|---------|--------------|-------------------|--------|-------------------|-----------------|------------------|
|    | Instances                     |               |            |                 |          |          |         |              |                   |        |                   |                 |                  |
|    |                               |               |            |                 |          |          | Ins     | tance ID = • | •                 | Filter | A Launch Instance | Delete Instance | s More Actions * |
|    | Disp                          | laying 1 item |            |                 | _        |          |         |              |                   |        |                   |                 |                  |
|    |                               | Instance Name | Image Name | IP Address      | Flavor   | Key Pair | Status  |              | Availability Zone | Task   | Power State       | Age             | Actions          |
| 1  |                               | Demo-VM       |            | 111.223.236.215 | DiskTest | Test     | Shutoff | •            | Kilsyth           | None   | Shut Down         | 7 minutes       | Start Instance 👻 |
| 1. |                               |               |            |                 |          |          |         |              |                   |        |                   |                 |                  |